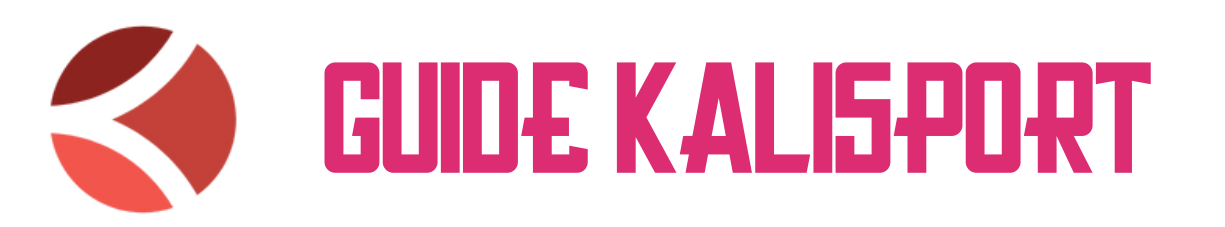

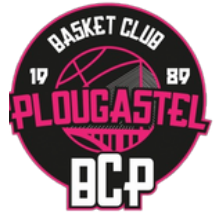

Cette année le club a décidé de centraliser toute sa communication via l'application Kalisport. Elle est conçue pour simplifier et organiser les échanges entre les parents / adhérents et les membres du club.

Au fur et à mesure de la transition, nous cesserons progressivement d'utiliser les anciens moyens de communication pour nous concentrer exclusivement sur Kalisport. Si ce n'est pas déjà fait, nous vous encourageons vivement à créer un compte sur Kalisport, afin de ne manquer aucune information et profiter pleinement de toutes les fonctionnalités offertes par l'application.

## **CODE D'ACCÈS :** MXGWDB

- Activation des notifications
- Messagerie
- Calendrier

## **ACTIVATION DES NOTIFICATIONS**

Faire le choix du type de notification que vous souhaitez recevoir vous permet d'activer les notifications sur l'application mobile. Si vous n'activez pas la fonctionnalité mobile vous recevrez

automatiquement toutes les notifications par e-mail.

Pour que les notifications soient bien fonctionnelles, n'oubliez pas d'activer les notifications Kalisport dans vos paramètres de téléphones.

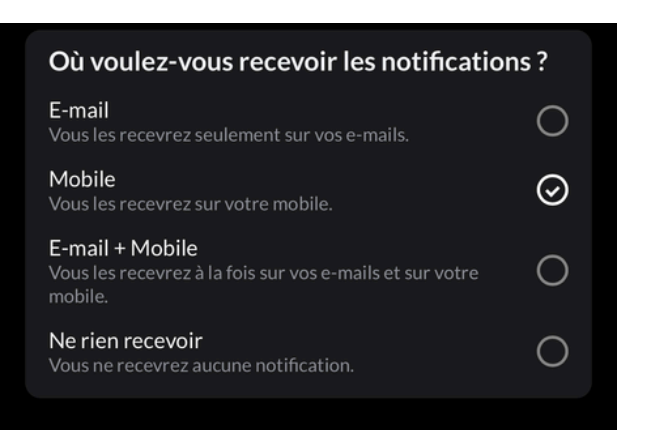

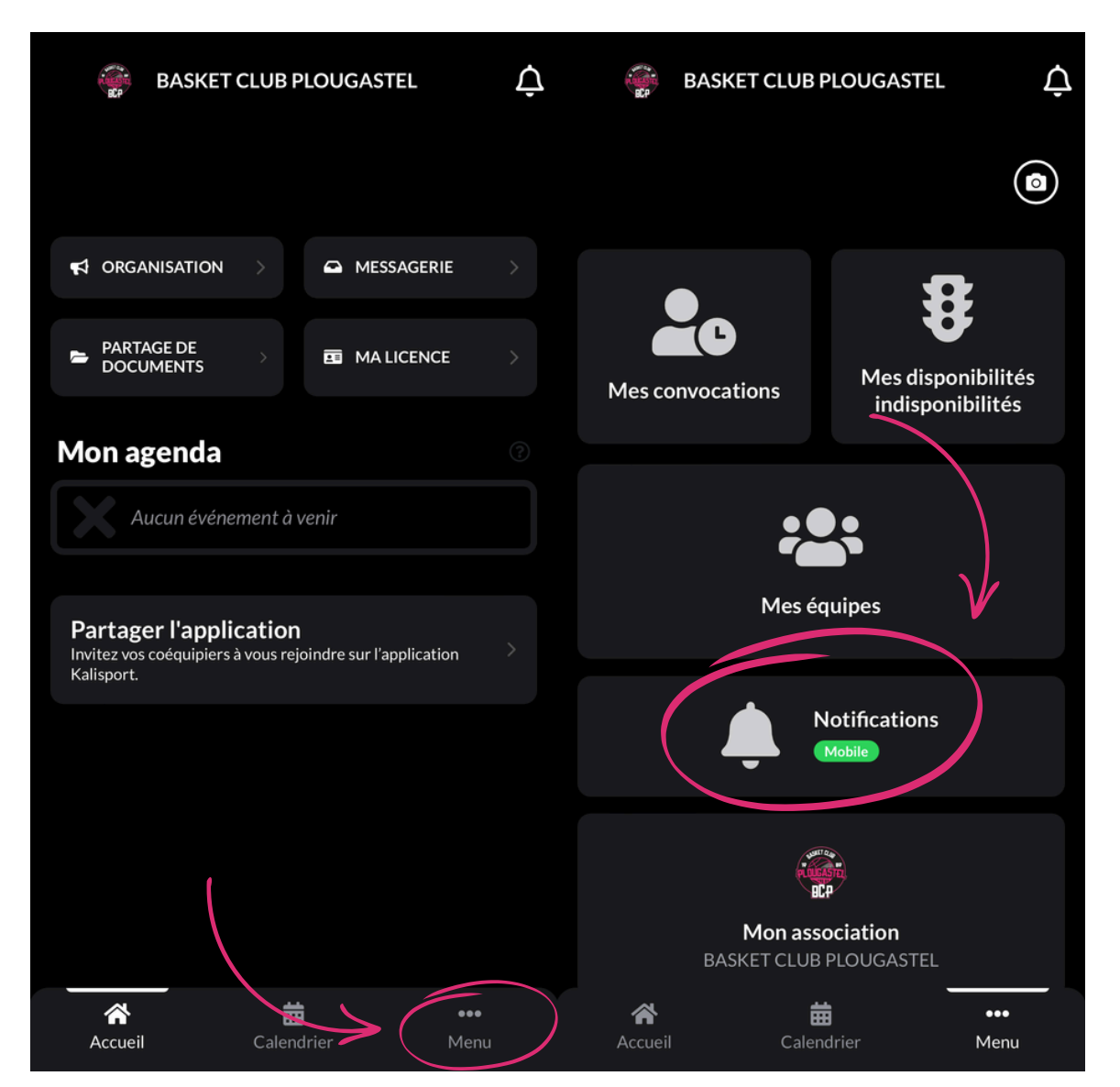

## **MESSAGERIE**

Une fois redirigé sur votre messagerie Kalisport, vous pouvez créer des discussions avec tous les adhérents du club.

| BASKET CLUB PLOUGASTEL                 | Ţ |
|----------------------------------------|---|
| Planning du Week-End<br>Lire l'article |   |
|                                        | > |
| PARTAGE DE DOCUMENTS DE MALICENCE      | > |
| Mon agenda                             | ? |
| Aucun événement à venir                |   |

Lorsque vous créez une discussion il est possible de notifier les personnes concernées.

Si vos préférences de notifications n'ont pas été modifiées vous recevrez automatiquement un mail.

| E Recherche                                                        |
|--------------------------------------------------------------------|
|                                                                    |
| <ul> <li>Nouveau message</li> <li>Listes de diffusion</li> </ul>   |
| <ul> <li>Réception</li> <li>En cours</li> <li>Terminées</li> </ul> |
| Paramètres                                                         |
|                                                                    |
| 🖋 Nouveau message 👻                                                |
| <del>&lt;</del>                                                    |
| Nouveau message                                                    |
| Destinataire                                                       |
| 0 Items                                                            |
| Ajouter une liste de diffusion                                     |
| Objet de la conversation                                           |
| ←<br>Réception                                                     |
| Message                                                            |
| Notifier les personnes concernées                                  |
| A Envoyer                                                          |
|                                                                    |

## CALENDRIER

Votre calendrier permet d'avoir accès aux entrainements et aux matchs.

Pour accéder aux détails de l'événement cliquer sur ce dernier.

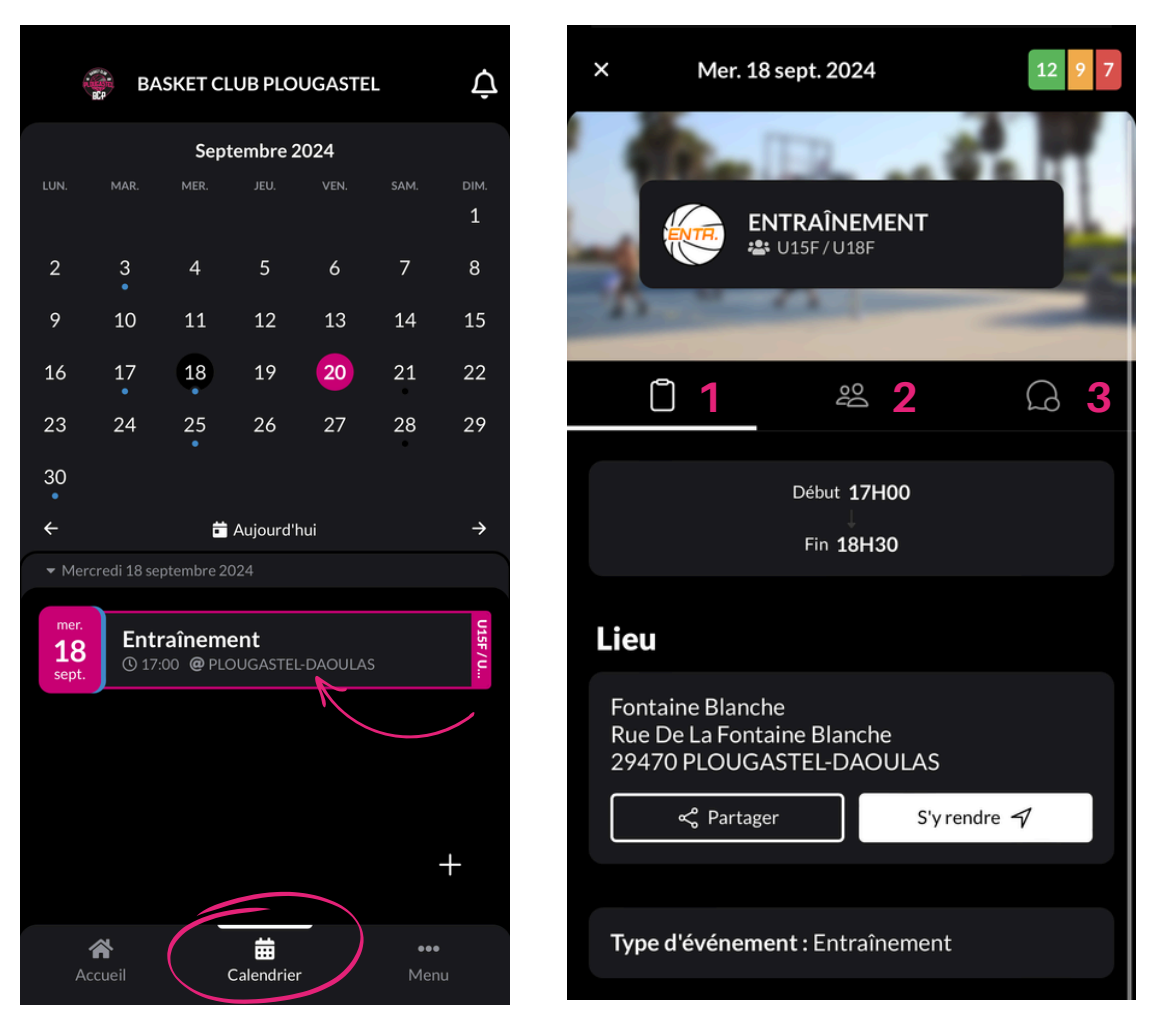

Vous pouvez ici voir les détails de l'événement :

- 1- Fiche de l'événement
- 2- Affichage des participants et de leurs présences
- 3- Commentaires

Vous recevrez automatiquement une invitation de participation, il vous est demander de répondre 1 journée avant l'événement afin de planifier la séance.

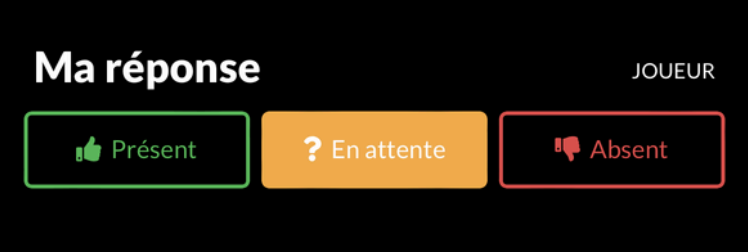